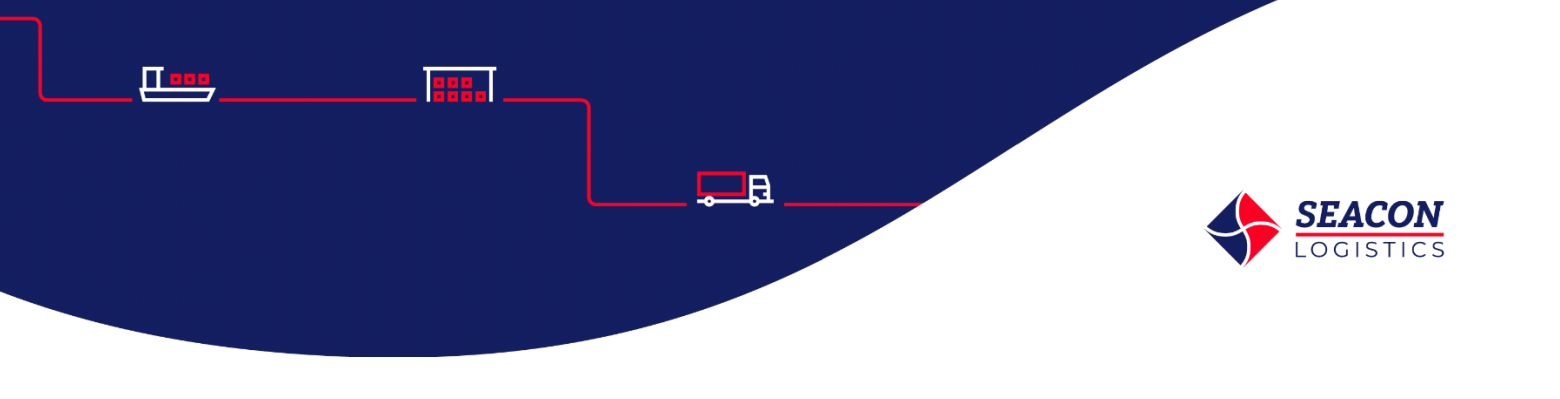

Work instruction Seaconnect Portal Seacon Logistics

This work instruction is to support customers to request an account for the SeaConnect portal of Seacon Logistics.

This work instruction is confidential and not for distribution.

## 1. Requesting an Account

 Go to the Seaconnect portal: <u>https://seaconnect.seaconlogistics.com/</u>

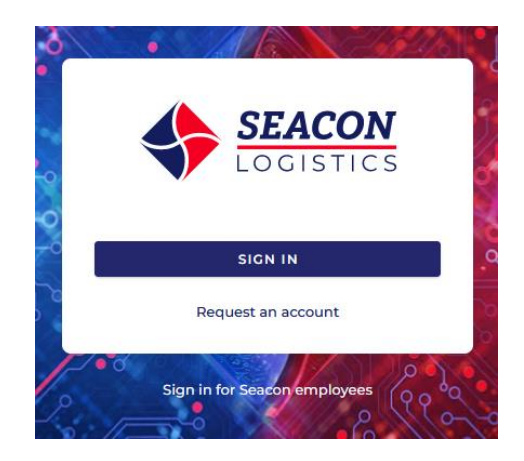

Click on the button Request an account:

| First name *      |        |  |
|-------------------|--------|--|
| Last name *       |        |  |
| Company *         |        |  |
| Position          |        |  |
| Phone number *    |        |  |
| Email adress *    |        |  |
| Existing customer | Yes No |  |
| Seacon contact    |        |  |

• Fill in the required fields

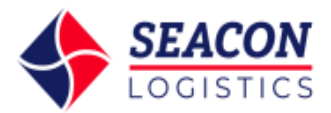

- Click "Submit"
- After submitting, the following pop-up will appear

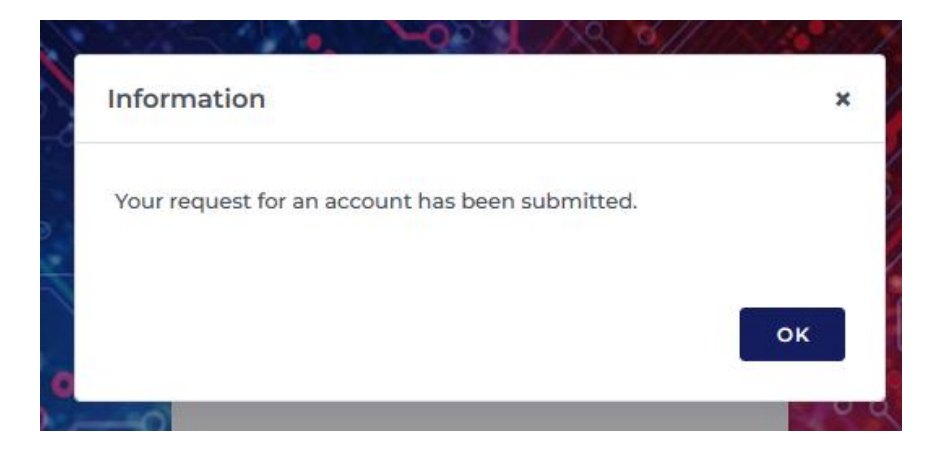

Note: You will receive an account authorization e-mail within 5 working days
As this e-mail may be seen as Spam, please make sure to check the Spam-inbox

## 2. Support

- In case of errors or unclarities, please contact the team for support:
- Support e-mail: <u>seaconnect@seaconlogistics.com</u>

## 3. Feedback

- Once access is granted to the Seaconnect Portal, please be aware that there is a feedback button available on the right
- After you click on the button the following window will open:

| Help us make                                                                       | your experience be  | tter and share   | your feedback with us!    |
|------------------------------------------------------------------------------------|---------------------|------------------|---------------------------|
| Subject                                                                            |                     |                  |                           |
| Summarize y                                                                        | our feedback item i | in a few words   |                           |
| Description (j                                                                     |                     |                  |                           |
| ricase duu d                                                                       | ueranea descriptio  | n, incidulliu St | EUS MALLAR DEOLE HIGH     |
| the issue, or<br>other users.                                                      | how this idea would | help improve     | the experience for you an |
| the issue, or<br>other users.<br>Attachment (3                                     | how this idea would | d help improve   | the experience for you an |
| the issue, or<br>other users.<br>Attachment (<br>Email ()                          | how this idea would | d help improve   | PLOAD FROM COMPUTE        |
| the issue, or<br>other users.<br>Attachment (<br>Email ()                          | how this idea would | d help improve   | PLOAD FROM COMPUTE        |
| the issue, or<br>other users.<br>Attachment (<br>DENTER S<br>Email ()<br>name@comp | how this idea would | i help improve   | PLOAD FROM COMPUTE        |

Help us make your experience better and share your feedback with us!

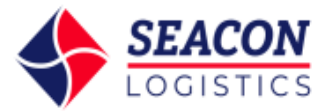